## PRÁCE S PORTÁLEM KRAMERIUS NK ČR PRO VŠ

Do portálu se přihlásíte pomocí svých univerzitních údajů. Na domovské stránce portálu klikněte vpravo nahoře na možnost **Přihlásit.** 

|               |                                                            |               | Procházet | Sbírky | Informace | Přihlásit |
|---------------|------------------------------------------------------------|---------------|-----------|--------|-----------|-----------|
|               | NK                                                         |               |           |        |           |           |
|               | Národní digitální knihovna<br>Digitální knihovna Kramerius |               |           |        |           |           |
| Q, Hledat v c | elé digitální knihovně                                     | pouze veřejné |           |        |           |           |
|               | → PROCHÁZET KNIHOVNU                                       |               |           |        |           |           |

Na stránce s přihlášením zaškrtněte souhlas se zpracováním osobních údajů a klikněte na možnost "**Přihlásit edulD**".

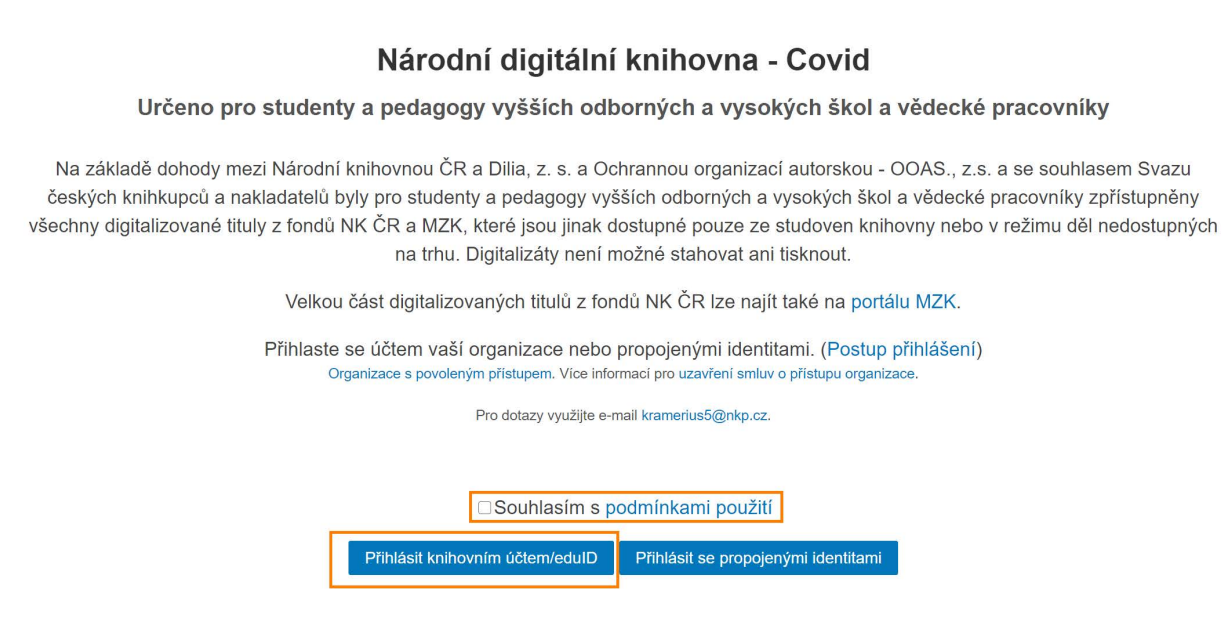

Ze seznamu vyberte naší univerzitu a přihlaste se pomocí svých univerzitních údajů, které používáte např. ve Stagu.

| ľ | Přihlásit účte | em            | tomá         | ٩                         |
|---|----------------|---------------|--------------|---------------------------|
|   | Univerzita T   | omáše Bati ve | Zlíně 🎽 Toma | s Bata University in Zlín |
|   |                |               | ::           | CESNET 🕤                  |

| Univerzita Tomáše Bati ve Zlíně<br>Tomas Bata University in Zlín    |  |
|---------------------------------------------------------------------|--|
| Přihlásit se do / Log in to:<br><b>Digitální knihovna Kramerius</b> |  |
|                                                                     |  |
|                                                                     |  |
| Přihlásit se / Login                                                |  |

 > Pro přihlášení použijte své uživatelské jméno a heslo UTB (stejné jako pro Portál nebo email).

> Use your TBU username/password to log in (same as for Portal or email).

V portálu můžete vyhledávat pomocí vyhledávacího pole nebo procházet postupně celou knihovnu.

|                                              |                | NK                                                                                                    |                                                                                                    |                                                                                   |
|----------------------------------------------|----------------|----------------------------------------------------------------------------------------------------|----------------------------------------------------------------------------------------------------|-----------------------------------------------------------------------------------|
|                                              |                | Národní digitální knihovna                                                                                 |                                                                                                    |                                                                                   |
|                                              |                | NDK - Covid                                                                                                |                                                                                                    |                                                                                   |
|                                              | Q Hledat v cel | t v celé digitální knihovně<br>→ PROCHÁZET KNIHOVNU                                                        |                                                                                                    | pouze veřejné                                                                     |
|                                              |                |                                                                                                    |                                                                                                    |                                                                                   |
| NAVŠTÍVENÉ                                   | _              | NEJNOVĚJŠÍ                                                                                                 | _                                                                                                    | DOPORUČENÉ                                                                        |
| Divka a čert<br>* Kunder, Juhan<br>1979      | Kniha          | Żivouci pekło<br>≜ Chen, Dengle<br>21955<br>Kothol                                                         |                                                                                                    | Dvacet tisic mil pod mořem<br>* Vene, Jules<br>21 1961<br>Knita                   |
| Plemeno Hamrů<br>L Neužil, František<br>1947 | I              | DSM-50 : diagnostický a statistický manuál<br>duševních poruch<br>American Psychiatric Association<br>2015 | Descended<br>ADSE EFFECTION<br>IN THE SECOND<br>IN THE SECOND<br>IN THE SE | Anna Severnová a Fieldingové : (síla lásky) :<br>román<br>* Sinclair, May<br>1928 |

Pokud neznáte konkrétní titul, doporučujeme po zadání klíčového slova **omezit výsledky na novější datum vydání**, abyste se vyhnuli historickým fondům. To uděláte pomocí levého sloupce, ve kterém jsou i další možnosti omezení a zpřesnění výsledků.

| ← Národní knihovna Če republiky pro student                                                                                                    | ské<br>ty VŠ              | Q finance                                                                                               |                                                      |
|----------------------------------------------------------------------------------------------------|---------------------------|----------------------------------------------------------------------------------------------------|------------------------------------------------------|
| Výsledky: 1 - 60 / <b>536</b>                                                                                                    |                           | Hledat ve staré digitalizaci                                                                            |                                                      |
| Dostupnost<br>Pouze veřejné<br>Pouze neveřejné<br>Vše<br>Díla nedostupná na trhu                                                                | 2<br>534<br>536<br>7      | Investování na finančních trzích s<br>podporou psychologické analýzy<br>Novotný, Josef<br>2018<br>Kniha | inanční<br>iřezkour<br>Vojtíški<br>2019              |
| Typ dokumentu<br>Kniha<br>Noviny a časopisy<br>Mapa<br>Hudebniny<br>Klíčové slovo                                                               | ★<br>803<br>557<br>2<br>0 | Finanční analýza a řízení podniku<br>∴ Kalouda, František<br>2015<br>Kniho                              | inanční<br>L Kaloud:<br>⊇ 2017                       |
| Finance podniku<br>Finanční management<br>Business finance<br>Financial management<br>Financial analysis<br>Financial literacy<br>Zobrazit více | 4<br>3<br>3<br>2<br>2     | Kauza prodeje obrazů tzv. Mistra<br>Rajhradského oltáře a dalších<br>2015<br>3 výskyty &<br>Kulha       | B <b>ulletin {</b><br>nformač<br>최 2015<br>i výskytů |
| Autor<br>Kalouda, František<br>Fuller, R. Buckminster (Richard<br>Buckminster)<br>Kudmáčová, Petra<br>Nacher, Patrik                            | 2<br>1<br>1<br>1          | Respekt<br>D 04.02.2019<br>214 výskytů<br>Noviny a časopisy                                             | <b>Aanager</b><br>2 2017<br>I výskyty                |
| Nekvapil, Tomáš<br>Novotný, Josef<br>Zobrazit více<br>Jazyk<br>Čeština                                                                          | 1<br>1<br>~<br>6          | 25 let Obchodně podnikatelské<br>fakulty v datech a obrazech : 1990-<br>2 2015<br>13 výskytů<br>Kniha   | °odniko\<br>∄ 2015<br>5 výskytů                      |
| Anguetina   Rok vydání   Od 2015 Do 2020   POUŽÍT                                                                                               | 5<br>~                    | 100 years of the koruna : monetary<br>policy, institutions, money<br>142 výskytů<br>Knihe               | 2015<br>2015<br>1 výskytů                            |

Kliknutím na požadovanou knihu se zobrazí naskenované jednotlivé stránky knihy, které můžete procházet jako obrázky. Jednotlivé stránky ani celé dokumenty není možné stáhnout.

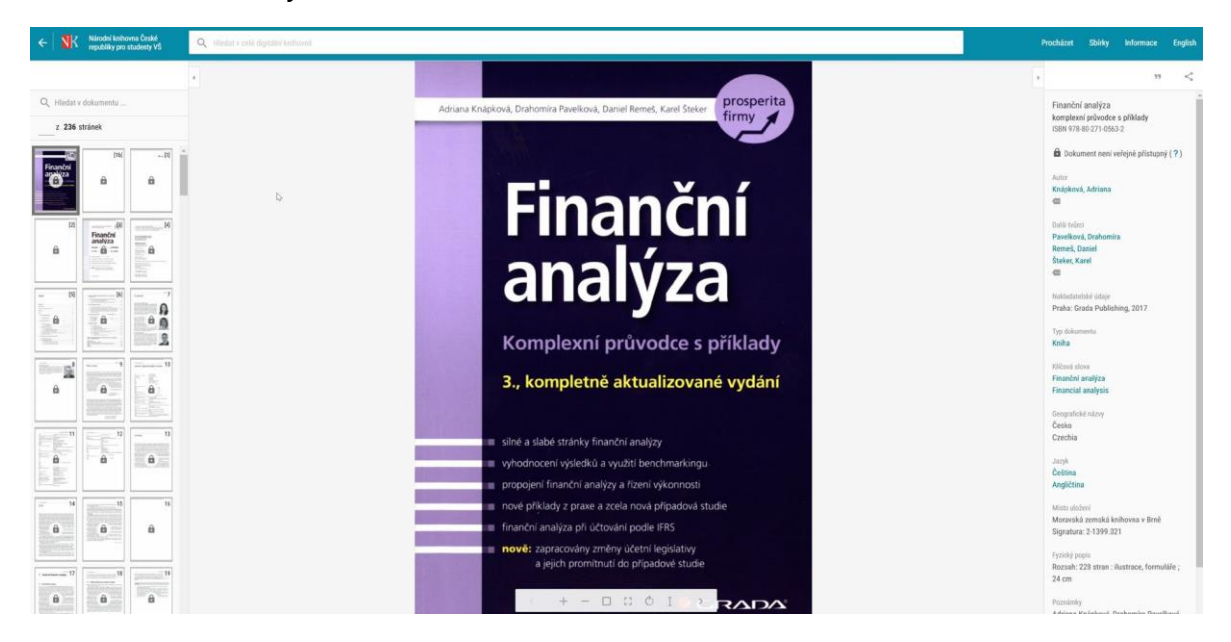